パソコン小話

パソコン小話(077.1)

2020/8/25

## クレイビングエクスプローラー2で音楽の保存先を変える

クレイビングエクスプローラーが新しくなりました。 ダウンロードした音楽の保存先は、ダウンロードフォルダーに保存されます が、これを自分の好きなフォルダーに保存できるよう、変更出来ます。

## 1. クレイビングエクスプローラーを起動 → <u>縦3点マークをクリック</u>

| ホーム - Craving Explorer - start.me 🗙 🕂                                                                                  |                                         | - 0 ×                                                                                                    |  |
|----------------------------------------------------------------------------------------------------|-----------------------------------------|----------------------------------------------------------------------------------------------------|--|
| $\leftrightarrow$ $\rightarrow$ C $\heartsuit$ $\heartsuit$                                                            |                                         | • 🖈 👱 🕯                                                                                                    |  |
| Craving Explorer はデフォルトのブラウザとして設定され                                                                                    | ていません デフォルトとして設定                        | ×                                                                                                    |  |
| Craving Explorer                                                                                                    |                                         | Sign in     Customize                                                                                                    |  |
|                                                                                                    | Search the web                          | ٩                                                                                                    |  |
| ニュース                                                                                                    | ■ ダウンロード対応サイト                           | Google Apps                                                                                                    |  |
| 過去明かした女優「悔しかった」 2 hours ago<br>中国、市中感染が9日連続ゼロ 2 hours ago                                                              | YouTube Music niconico( Dailymot Radiko | Drive Maps Calendar Piay Translate                                                                                                    |  |
| <ul> <li>* 栄尔師、新たに182人の感染雑誌</li> <li>* 番組で夫婦仲を聞かれて設流す</li> <li>* 民放ラジオ全99局が聴取可能に</li> <li>* 計約800人が運動場に一時遊難</li> </ul> | lınstagram Twitter                      | <ul> <li>Craving Explorer 2からのお知らせ</li> <li>Craving Explorer 2.3.2 をリリース Chromium のマイ</li> <li>Operating Employee 2.4 を見出し、スロシャックマイ</li> </ul> |  |
| <ul> <li>         ・ 1私か果尿の人間たからですか         ・</li> <li>         ・一部中国の手に落ち焦り隠せず         ・         ・         ・</li></ul> | 戻人 ★                                    | <ul> <li>&gt; Craving Explorer 2.3.0 をリリース(YouTube、YouTub</li> <li>&gt; Craving Explorer 2.3.0 をリリース(YouTube、YouTub</li> </ul>                 |  |
|                                                                                                    | G ⊗! M f                                | A Craving Explorer 2                                                                                                    |  |

## 2. 設定

|           |                               |                                               |        | o ×                              |
|-----------|-------------------------------|-----------------------------------------------|--------|----------------------------------|
|           |                               | ÷                                             | ☆ ⊻    | * 0 :                            |
|           | 新しいタブ(<br>新しいウィン<br>シークレット    | 新しいタブ(T)<br>新しいウィンドウ(N)<br>シークレット ウィンドウを開く(I) |        | Ctrl+T<br>Ctrl+N<br>Ctrl+Shift+N |
|           | 履歴(H)<br>ダウンロード<br>ブックマーク     | (D)<br>(B)                                    |        | Ctrl+J                           |
|           | ズーム                           |                                               | - 100% | + 53                             |
| Q         | 印刷(P)<br>キャスト(C).             |                                               |        | Ctrl+P                           |
| oogle App | 検索(F)<br>istart.me_<br>その他のツ- | をインストール<br>−ル(L)                              |        | Ctrl+F                           |
|           | 編集                            | 切り取り(T)                                       | ⊐ピ–(C) | 貼り付け(P)                          |
| Drive     | 設定(S)<br>Craving Ex           | kplorer について(                                 | C)     |                                  |
| Craving   | 終了(X)                         |                                               |        |                                  |

1 / 3

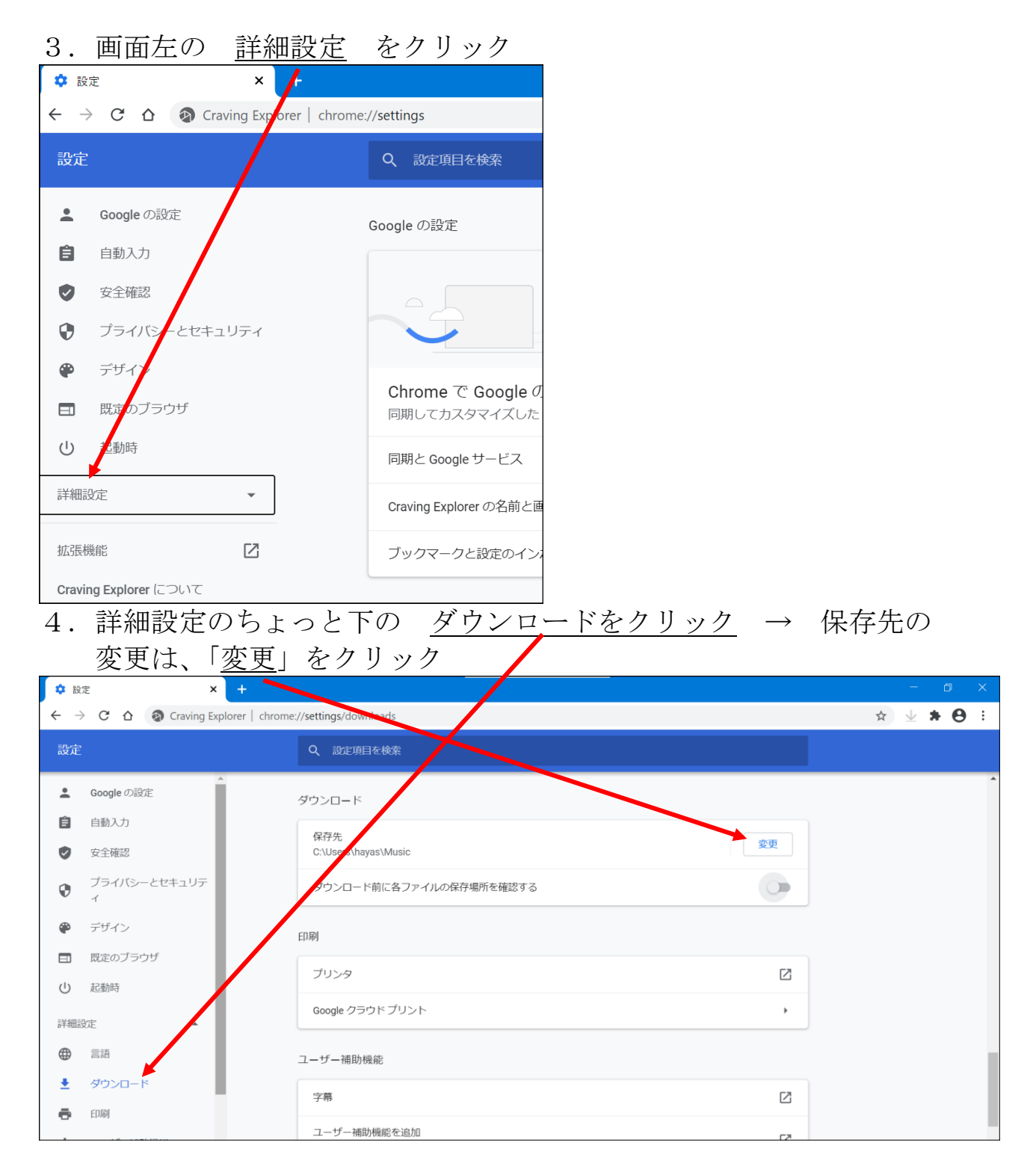

| 5.保存先を聞いて<br>→ フォルダー                                                                                                  | 来るので「 <u>ミュージック</u> 」<br>の選択                                                                                                    | などを指定する →        |             |
|----------------------------------------------------------------------------------------------------|----------------------------------------------------------------------------------------------------|------------------|-------------|
| <ul> <li>● 保存先</li> <li>← → 、 ↑ → &gt; PC &gt; ミュージ</li> </ul>                                                        | ック <b>マ ひ</b> の ミュージッ・                                                                                                    | ×<br>クの検索        |             |
| 整理▼ 新しいフォルダー                                                                                                    | $\backslash$                                                                                                    | ≣≣ ▾ ?           |             |
| <ul> <li>■ デスクトップ ★ へ 名前</li> <li>◆ ダウンロード ★</li> <li>※ ドキュメント ★</li> <li>※ ピクチャ ★</li> <li>▲ 1 パソコン小話(1-:</li> </ul> | トラッ タイトル<br>検索条件に一致する項目はありません。                                                                                                    | 参加アーテ            |             |
| <ul> <li>□ 1データー</li> <li>■ ビデオ</li> <li>♪ ミュージック</li> <li>&gt; OneDrive</li> <li>&gt; ■ PC</li> </ul>                |                                                                                                    |                  |             |
| > ◆ ネットワーク > <<br>フォルダー: ミュージッ                                                                                        | ク フォルダーの選択                                                                                                    | ><br>キャンセル       |             |
| 6. 保存先が <u>ミュー</u>                                                                                                    | $\underline{\mathcal{V}}$ is a constant of $\underline{\mathcal{V}}$ is a constant of \underline{\mathcal{V}} is a constant of $\underline{\mathcal{V}}$ is a constant of \underline{\mathcal{V}} is a constant of \underline{\mathcal{V}} | <u>×で画面を閉じます</u> |             |
|                                                                                                    | er//sttings/downloads                                                                                                    |                  | × • • • • • |
| 設定                                                                                                    | Q 從:項目を検索                                                                                                    |                  |             |
| L Google の設定                                                                                                    | ダウンロード                                                                                                    |                  | <u></u>     |
| <ul> <li>自動入力</li> <li>         安全確認     </li> </ul>                                                                  | 保存先<br>C:\Users\hayas\Music                                                                                                    | 変更               |             |
| <ul> <li>ブライバシーとセキュリティ</li> <li>イ</li> </ul>                                                                          | ダウンロード前に各ファイルの保存場所を確認する                                                                                                    | *.»              |             |
| MD デザイン                                                                                                    |                                                                                                    |                  |             |

これで、普通に音楽をダウンロードすれば、ミュージックに保存されます。 ここをオンにすれば、ダウンロード毎に保存場所を聞いてきますので、その 都度指定が出来ます。

以上